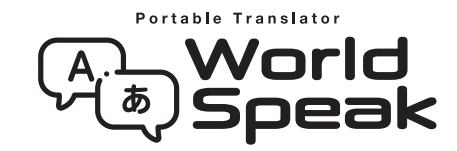

Updated July 18, 2019

## 1. e-Label (HYP10)

Go to Settings and select Information > Device > Regulatory, to view information on certification logos for your product.

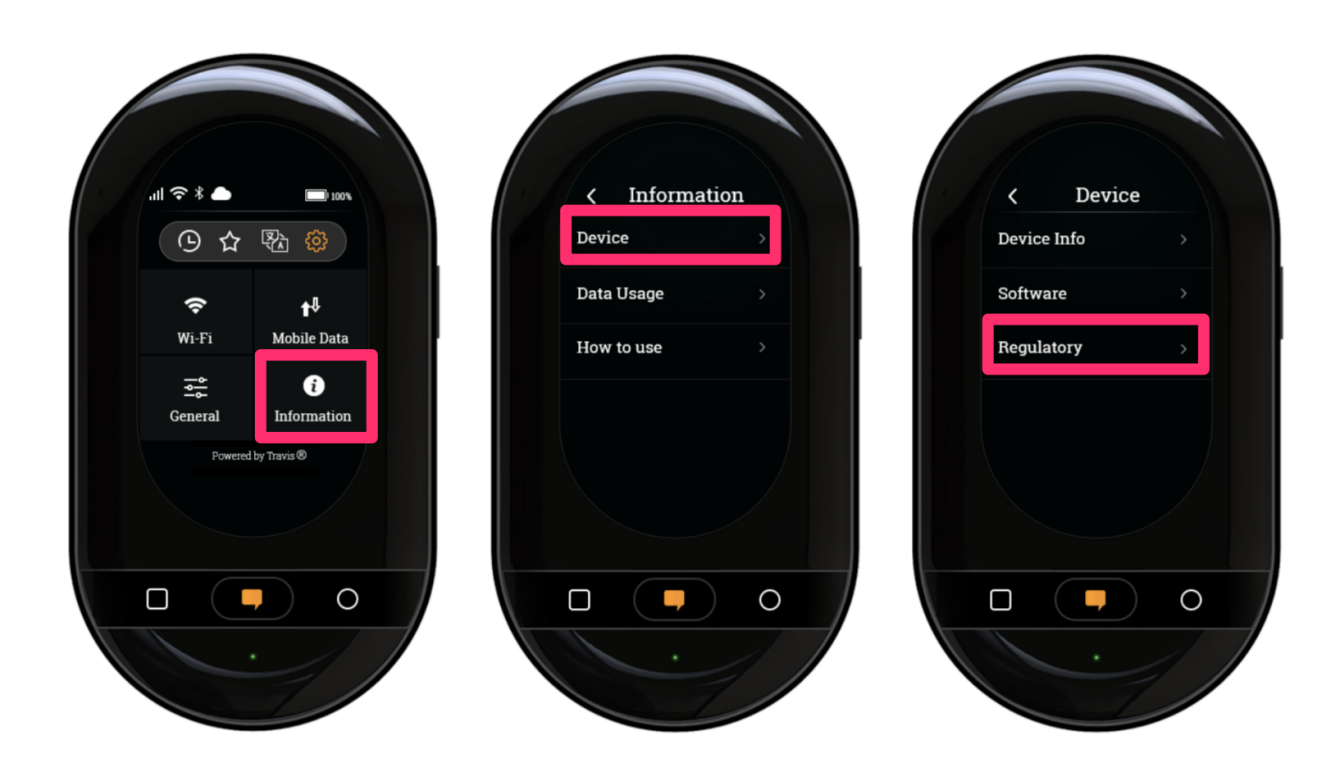

Information on Regulatory is shown as below:

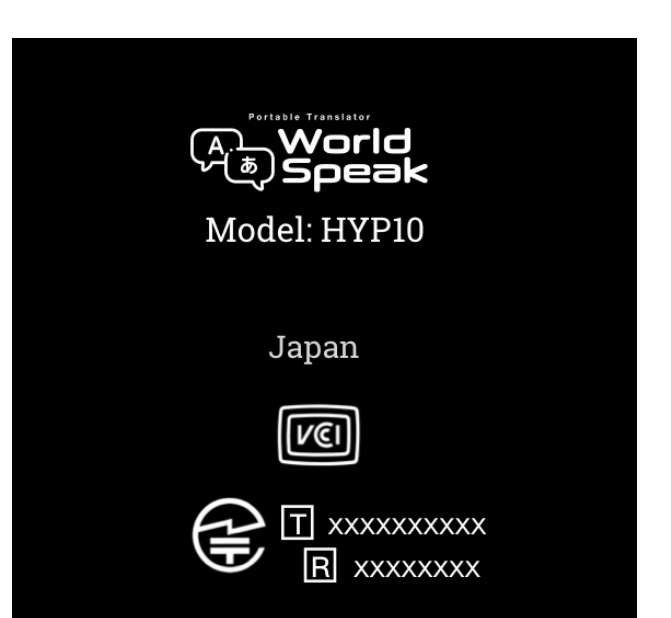

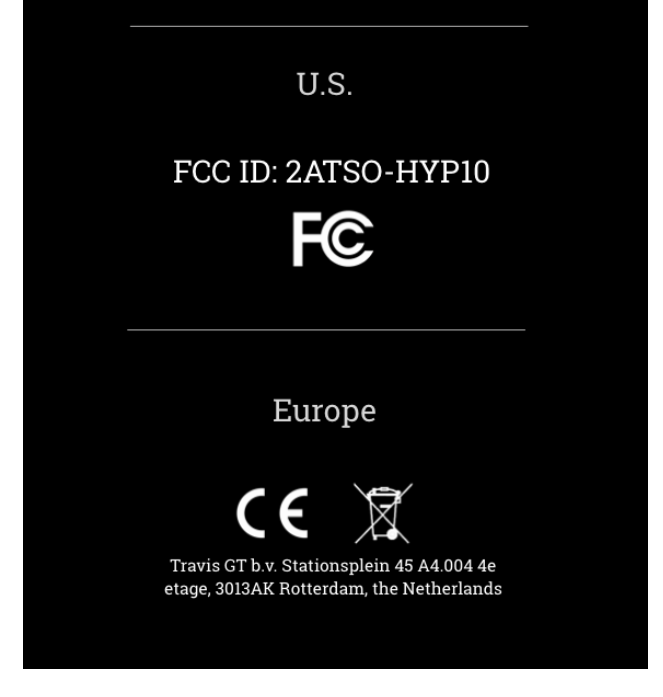

## 2. Label on device (HYP10)

On the back of the device, information is silk printed there.

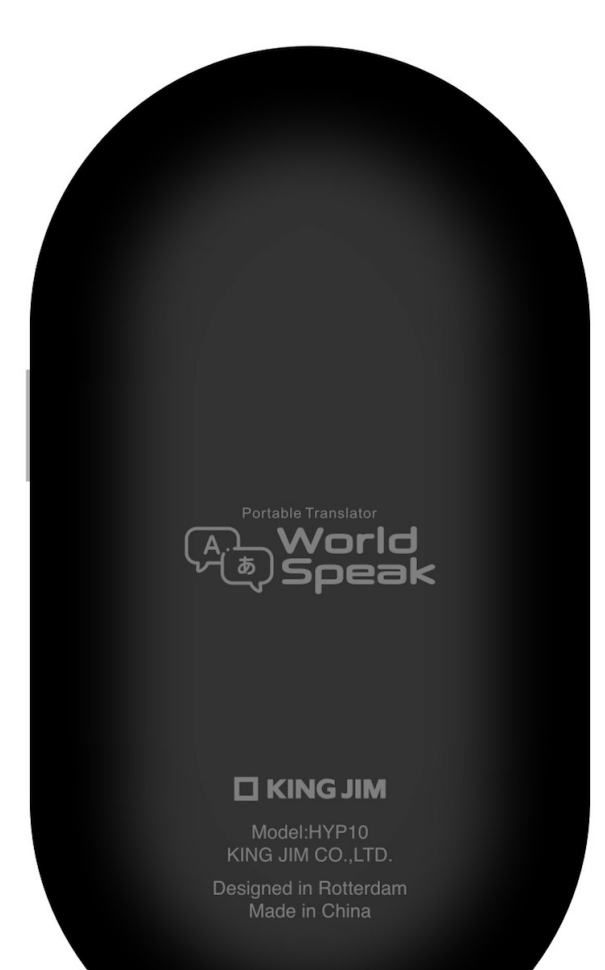

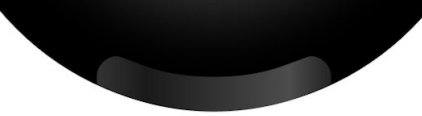